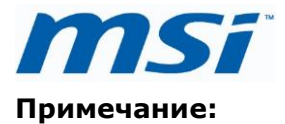

Представленная здесь информация (BIOS'ы и Драйверы) применима ТОЛЬКО для продукции MSI. Компания MSI не несет никакой ответственности за любой причинённый ущерб в результате неправильного использования данной информации или недостатка технического опыта у пользователя.

## ВНИМАНИЕ!!!!!

НЕ ПРОВОДИТЕ ПРОЦЕДУРУ ПЕРЕПРОШИВКИ, ЕСЛИ СИСТЕМА РАБОТАЕТ СТАБИЛЬНО!!!! НЕ ПРОВОДИТЕ ПРОЦЕДУРУ ПЕРЕПРОШИВКИ, ЕСЛИ ВЫ НЕ ЗНАЕТЕ, КАК ЭТО РАБОТАЕТ!!!!

## Перепрошивка AMI UEFI BIOS через USB Disk в режиме DOS

1. Уточните точную модель материнской платы

а. Откройте корпус системного блока и уточните MS-XXXX номер и версию PCB платы между слотами PCI

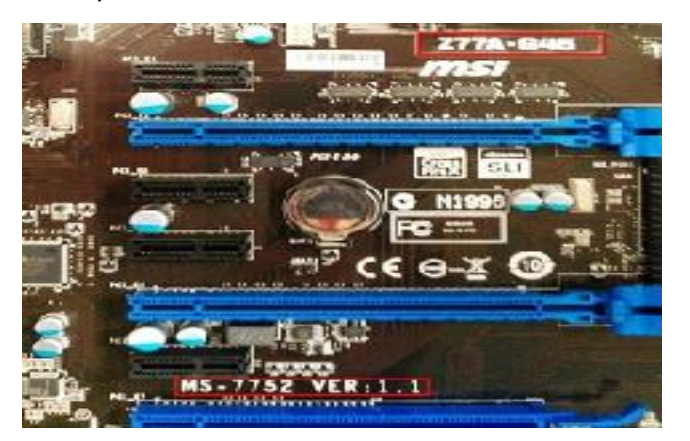

b. Включите систему и нажмите "delete" для входа в BIOS. Тщательно проверьте версию BIOS.

|                                                    | ECO<br>mode                                                                                                    | TANDARD OC Genie II mode                                                                                                    |                                                             |
|----------------------------------------------------|----------------------------------------------------------------------------------------------------|----------------------------------------------------------------------------------------------------|-------------------------------------------------------------|
| Mainboard settings<br>SETTINGS                     | Systen Date<br>Systen ⊤ime<br>SATA Port1<br>SATA Port2<br>SATA Port4<br>SATA Port4<br>SATA Port5                                                    | HHP I HOTKEY I つ<br>[Tue 12/18/2012]<br>[23:20:47]<br>Act Present<br>Act Present<br>Act Present<br>Act Present<br>Act Present<br>Act Present | Iriternet<br>Message and Mail<br>BROWSER                    |
| Overclocking setting<br>OC<br>Energy saving<br>ECO | SATA Purité<br>System Enformation<br>CPUID/M_uruCoute<br>BIOS Version<br>Duild Date<br>ME Versiun<br>Physical Nemory<br>Cache Size<br>L3 Cache Size | ECE69/10<br>E7752IMS V2.2<br>C4/02/2012<br>E.C.10.1464<br>4096 MB<br>1024 KD<br>E152 KB                                                      | Live Update<br>M-Fissh<br>UTILITIES<br>Password<br>SECURITY |

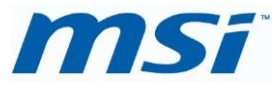

2. Скачайте подходящую для вашей платы версию BIOS (согласно модели и версии PCB) на USB накопитель.

3. Распакуйте скачанный архив, с новым BIOS (файл BIOS-zip), в корневую

директорию USB накопителя. (Примечание: Убедитесь в том, что ваш USB накопитель является загрузочным)

- 4. Загрузите систему с загрузочного USB накопителя
- 5. После загрузки режима DOS, следуйте следующей процедуре:

## C:<7752V22)afude238 e7752ins. 228

6. После успешного прохождения процедуры прошивки, перезагрузите систему в ответ на запрос.

| C:\7752922>afude238 e7752 ins, 228                                                                                                    |                 |           |
|----------------------------------------------------------------------------------------------------|-----------------|-----------|
| AMI Firmware Update Utility(APTID)<br>Copyright (C)2811 American Megatrends Inc. All                                                                                                    | vZ.38<br>Rights | Reserved. |
| Reading file done<br>FFS checksunsok<br>Runding flashdone<br>Erasing flashdone<br>Hriting flashdone<br>Verifying flashdone<br>Verifying MURAMdone<br>Hriting MURAMdone<br>Verifying MURAMdone<br>Verifying BootBlockdone<br>Verifying BootBlockdone |                 |           |

7. После успешного прохождения процедуры прошивки BIOS, на экране появится С:

## Перепрошивка AMI UEFI BIOS через встроенную в BIOS утилиту MFLASH

1. Узнайте точную модель своей материнской платы

а. Откройте корпус системного блока и уточните MS-XXXX номер и версию PCB платы между слотами PCI

b. Включите систему и нажмите "delete" для входа в BIOS. Проверьте версию BIOS.

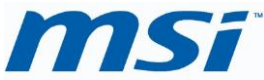

|                                                              | ECO<br>mode                                                                                                    | STANDARD OC Genie II mode                                                                                                    | minin                                                                          |
|--------------------------------------------------------------|----------------------------------------------------------------------------------------------------|----------------------------------------------------------------------------------------------------|--------------------------------------------------------------------------------|
| Mainboard settings<br>SETTINGS<br>Overclocking setting<br>OC | System Date<br>System Time<br>SATA Port1<br>SATA Port1<br>SATA Port3<br>SATA Port5<br>SATA Port5<br>SATA Port5<br>SATA Purt6<br>System Information<br>OPUID/MicroGoute<br>PIDS Version<br>Dulid Date<br>HE Version<br>Dulid Date<br>HE Version<br>Dulid Date<br>HE Version<br>Cache Size<br>L3 Cache Size | HEP I HOTKEY I D<br>[Tue : 2/:8/2012]<br>[23:20:47]<br>Act Present<br>Act Present<br>Act Present<br>Act Present<br>Act Present<br>Act Present<br>Act Present<br>S0649/10<br>E75521MS V2.2<br>C4/02/2012<br>E.C.10.1464<br>4056 MB<br>1024 KD<br>E152 KB | Internet<br>Message and Mail<br>BROWSER<br>Live Update<br>M-F ash<br>UTILITIES |

2. Скачайте подходящую для вашей платы версию BIOS (согласно модели и версии PCB) на USB накопитель

3. Распакуйте скачанный архив (файл BIOS-zip) с новым BIOS в корневую директорию USB накопителя

4. Включите систему и нажмите "delete" для входа в BIOS. Зайдите в раздел "Utility" и выберите "M-Flash"

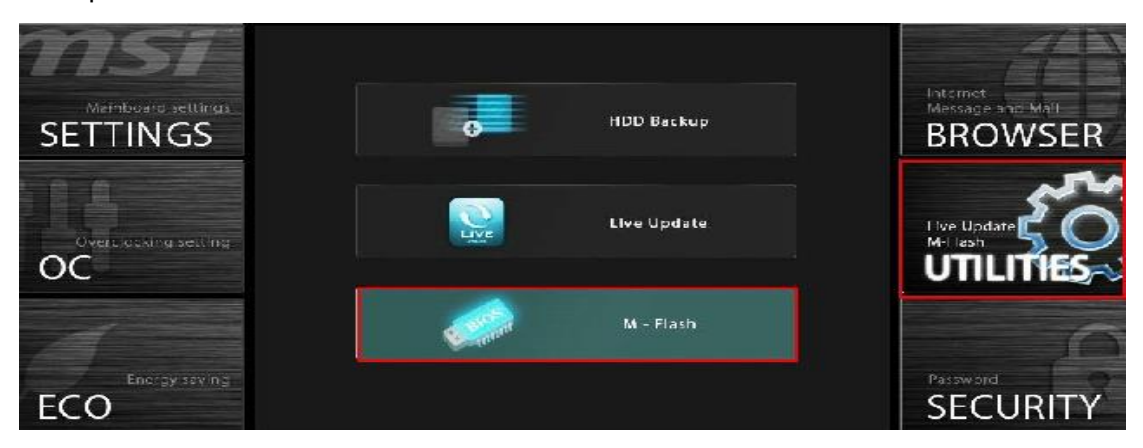

5. Нажмите "Select one file to update BIOS" (выбрать файл для обновления BIOS)

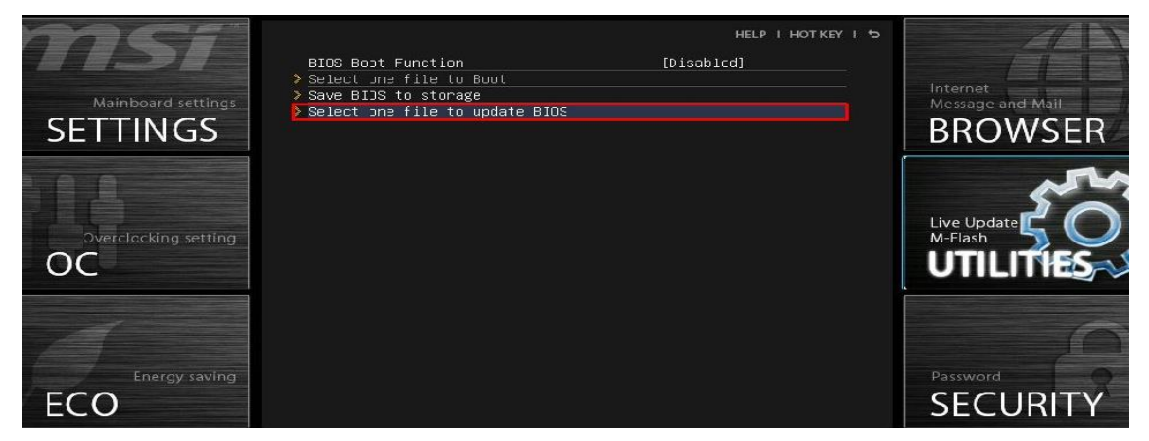

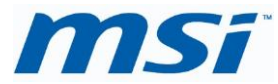

6. Выберите USB накопитель, на котором находится скачанная версия BIOS.

(см. пример на картинке).

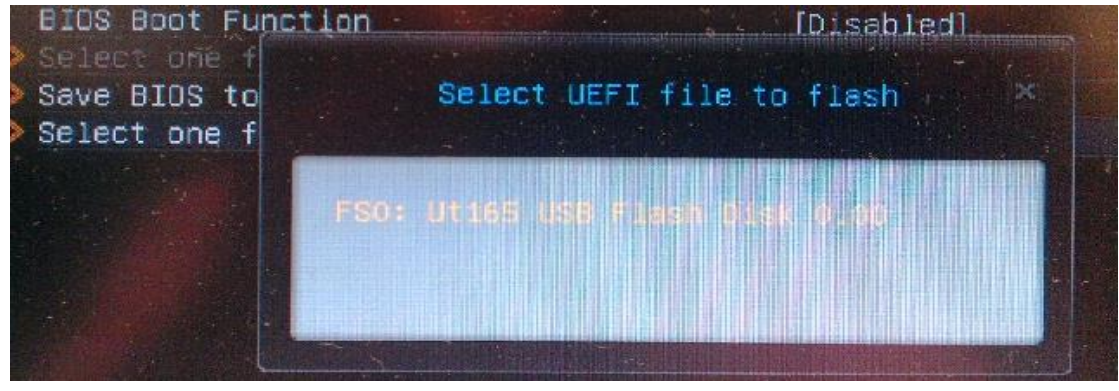

7. Выберите скачанный файл и нажмите "Enter".

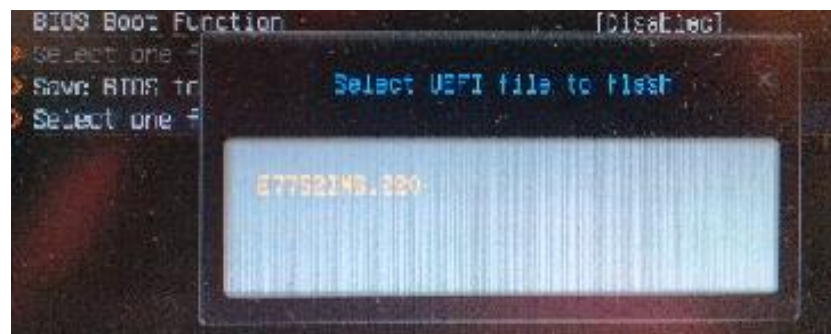

8. После завершения процедуры перепрошивки, система автоматически перезагрузится.